# 《家庭でやること》

#### ①Safariから進徳小学校のホームページにアクセスする。

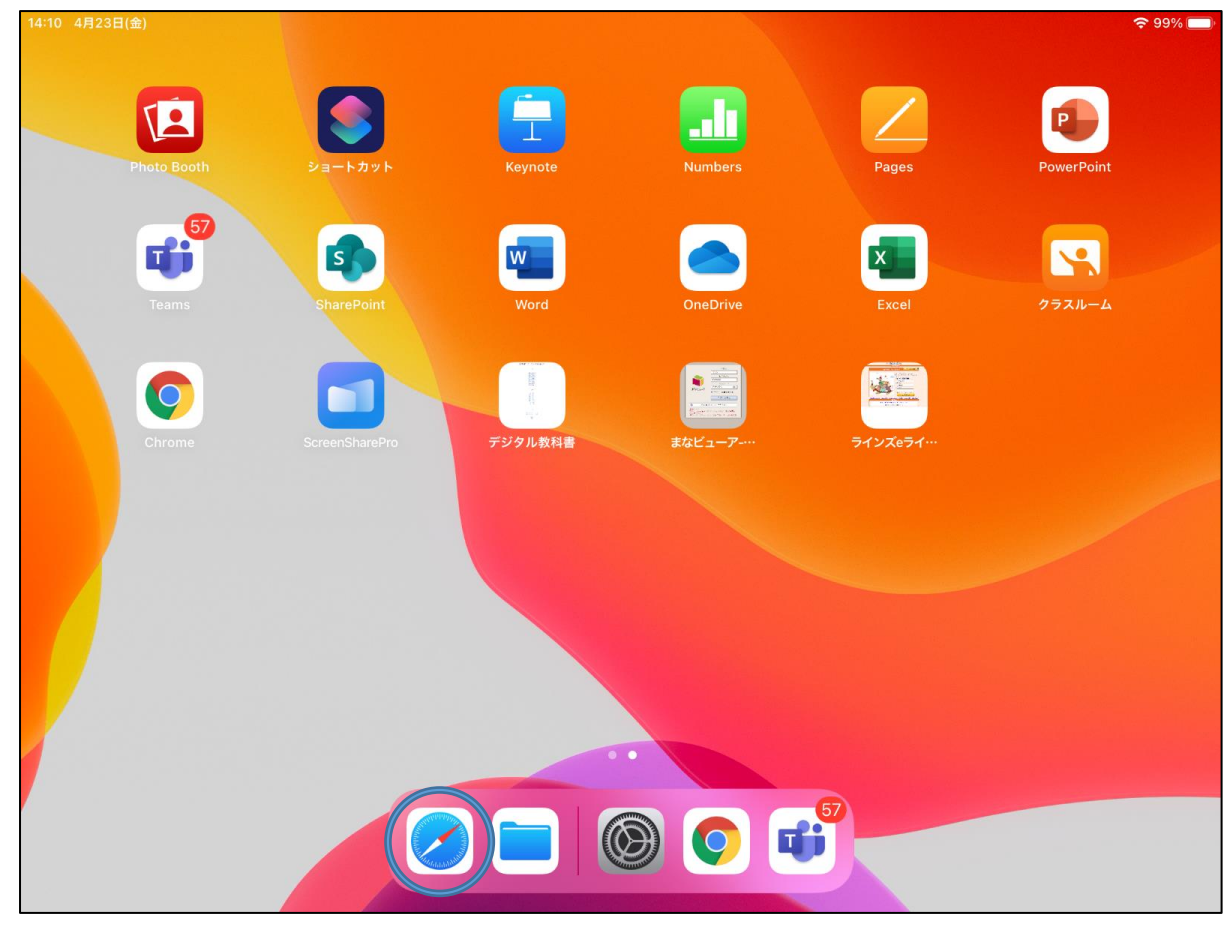

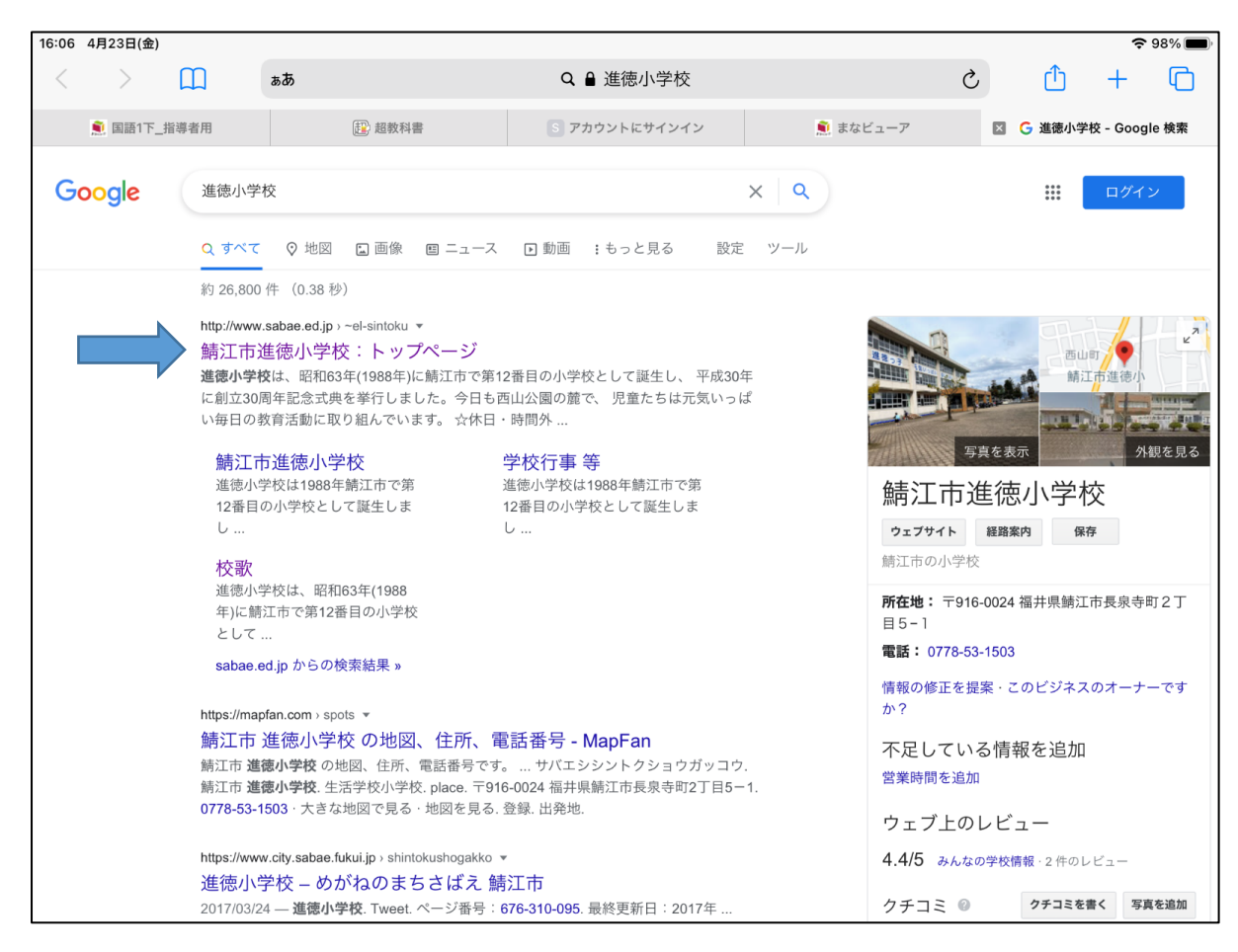

### ②進徳小学校ホームページの「GIGA スクールについて」をタップする。

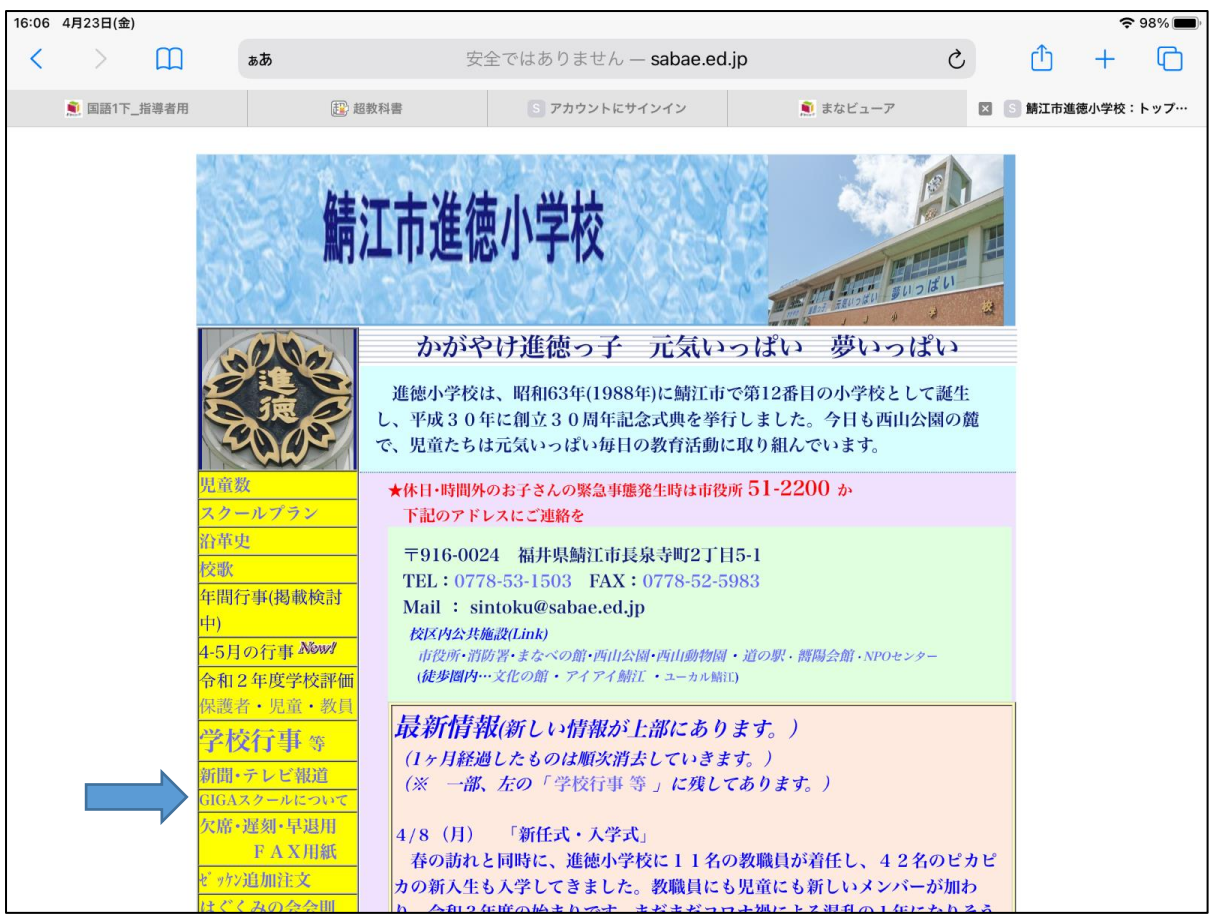

# ③「eライブラリ家庭学習」をタップする。

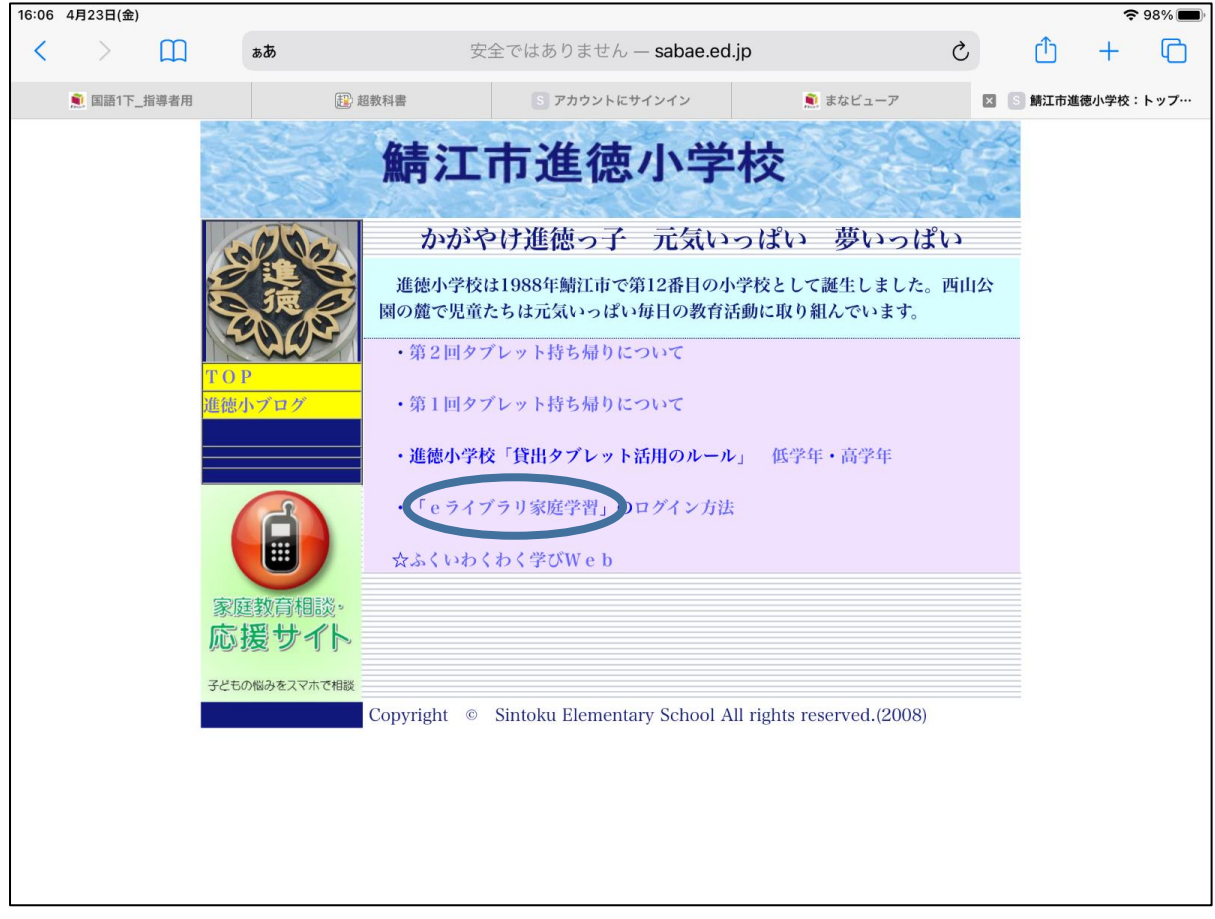

※ホームページは随時更新します。画像の通りのページではないことがあります。

④お便り・メールでお伝えした学校コード・ログインID・パスワードを入力し、ログインする。

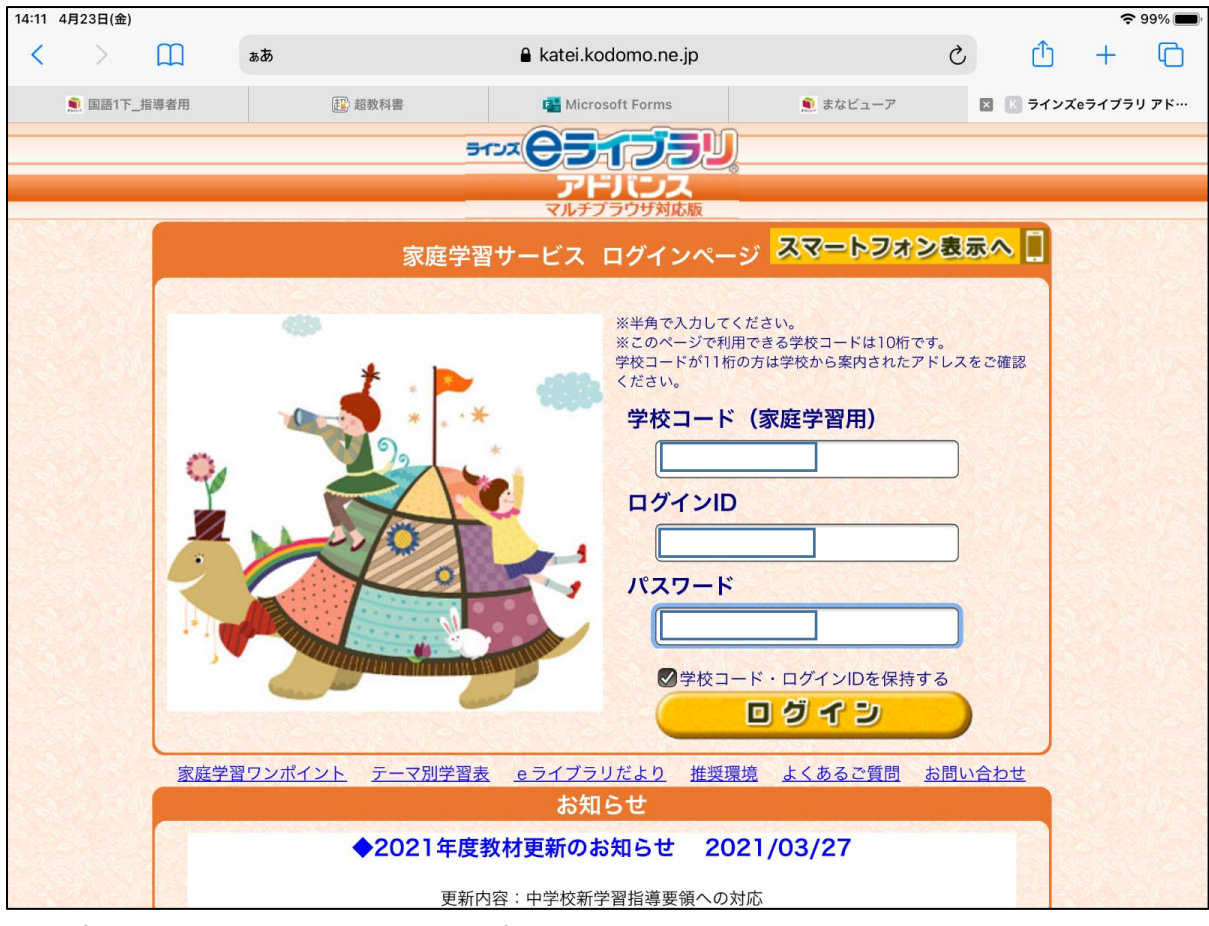

※ログインする前に「学校コード・ログイン | Dを保持する」に必ずチェックを入れる。

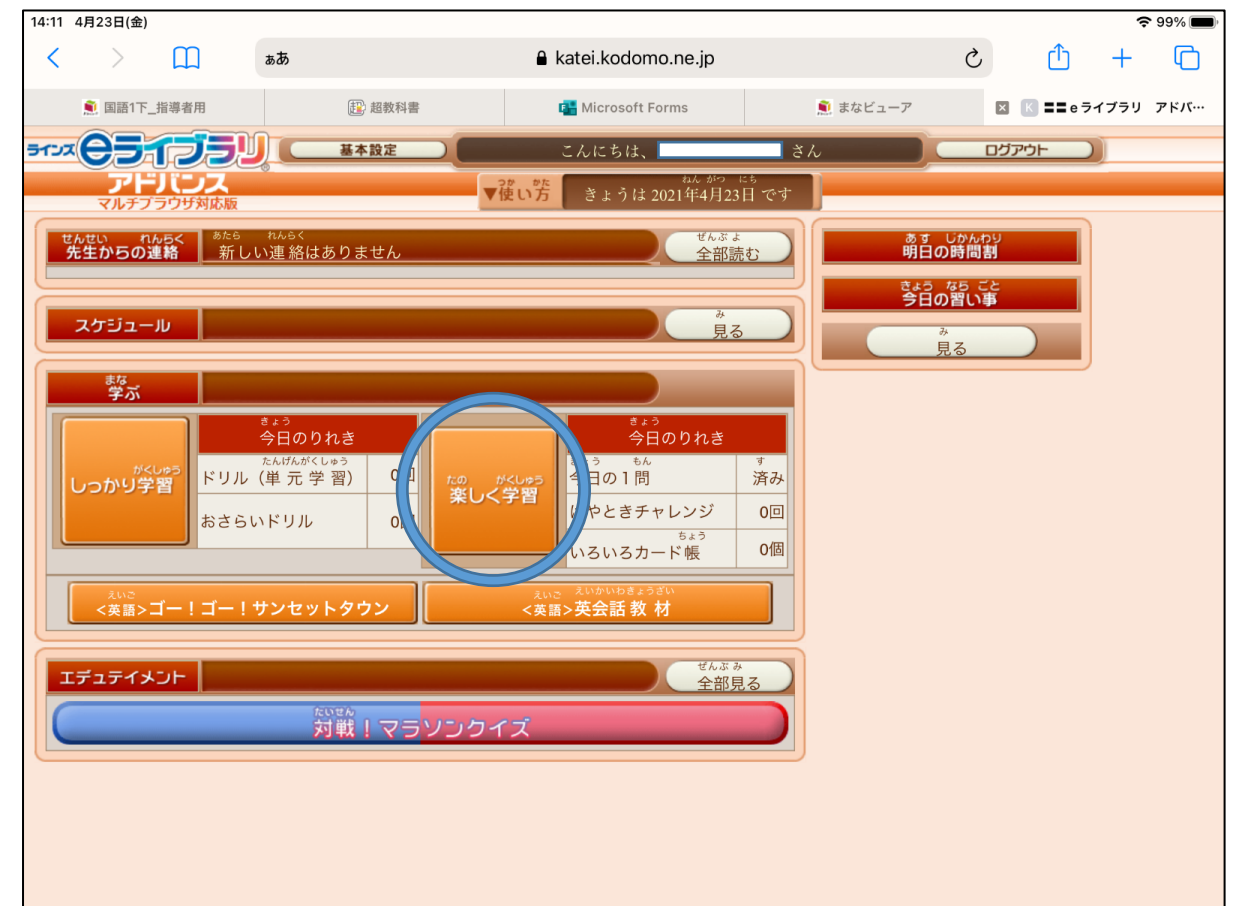

# ④「楽しく学習」をタップする。

⑤「今日の一問」をタップし、問題に取り組む。

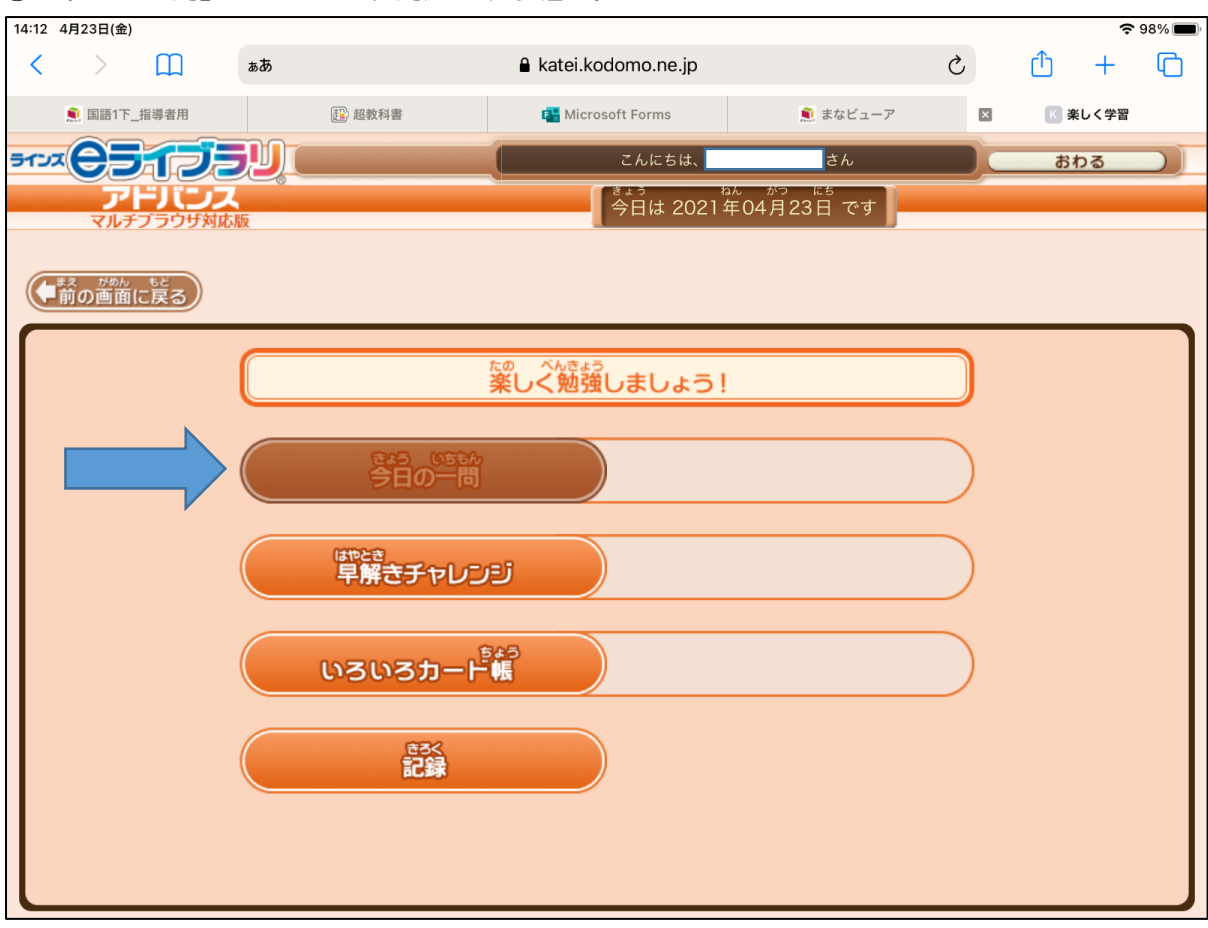

※画像は取り組んだ後のものです。取り組む前は色が明るくなっています。

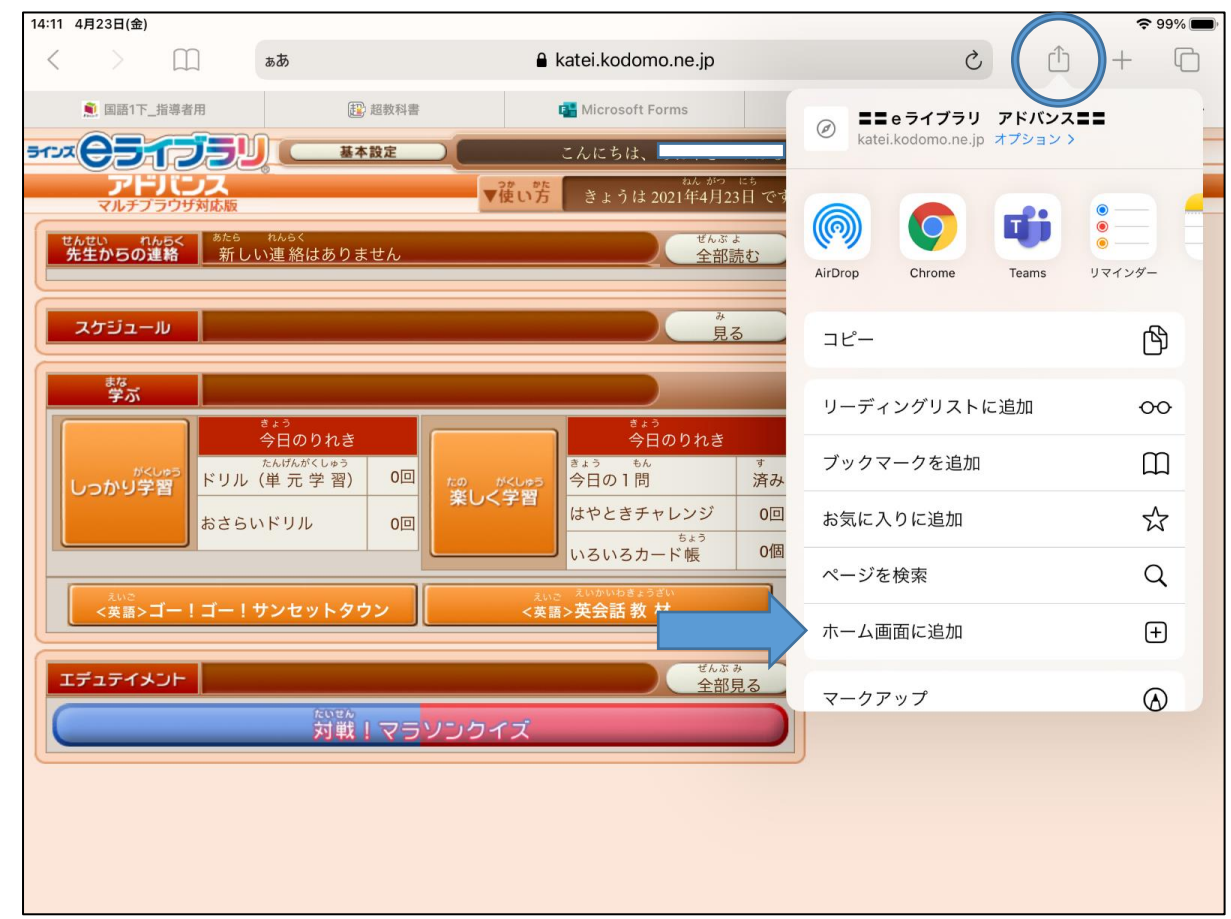

# ☆取り組む前に、以下の操作をすると次回の取り組みがスムーズになります。

| 4ページ下画像「ホーム画面に追加」 | 」の操作より | 「追加」 | をタップする。 |
|-------------------|--------|------|---------|
|-------------------|--------|------|---------|

| 14:11 4月23日(金)                         |                                                                          |                                                                   | <b>?</b> 99% 🔳                               |
|----------------------------------------|--------------------------------------------------------------------------|-------------------------------------------------------------------|----------------------------------------------|
| < > 📖                                  | ъあ                                                                       | 🔒 katei.kodomo.ne.jp                                              | c û + û                                      |
| ● 国語1下_指導者用                            | 超 超教科書                                                                   | A Microsoft Forms                                                 | キャンセル ホーム画面に追加 追加                            |
| *** <b>C51</b> 75                      | 基本設定                                                                     |                                                                   | $\bigcirc$                                   |
| マルチプラウザ対応版                             |                                                                          | ▼使い方 きょうは 2021年4月23日 です                                           | ■■ e ライブラリ アドバンス■■                           |
| せんせい れんらく <sup>あたら</sup><br>先生からの連絡 新し | ぃ連 絡はありません                                                               | せんぷ よ 全部読む                                                        | https://katei.kodomo.ne.jp/cc/top            |
| スケジュール                                 |                                                                          | 。<br>見る                                                           | このWebサイトにすばやくアクセスできるようにホーム画面<br>にアイコンを追加します。 |
| <sup>まな</sup><br>学ぶ                    |                                                                          |                                                                   |                                              |
| <sup>がくしゅう</sup><br>しつかり学習<br>おさら      | <sup>きょう</sup><br>今日のりれき<br><sup>たんげんがくしゅう</sup><br>(単元学習) 0回<br>いドリル 0回 | Uく学習<br>しく学習<br>しく学習<br>しく学習<br>しく学習<br>しく学習<br>しく学習<br>しく学習<br>し |                                              |
| <sup>えいご</sup><br><英語>ゴー!ゴー!           | サンセットタウン                                                                 | えいご えいかいわきょうざい<br><英語>英会話教材                                       |                                              |
| エデュテイメント                               | _                                                                        | ぜんぶ み<br>全部見る                                                     |                                              |
|                                        | <sup>たいせん</sup><br>対戦!マラ <mark>ソン・</mark>                                | לידל                                                              |                                              |
|                                        |                                                                          |                                                                   |                                              |
|                                        |                                                                          |                                                                   |                                              |
|                                        |                                                                          |                                                                   |                                              |

## ホーム画面に「eライブラリ家庭学習」のショートカットが作成されます。

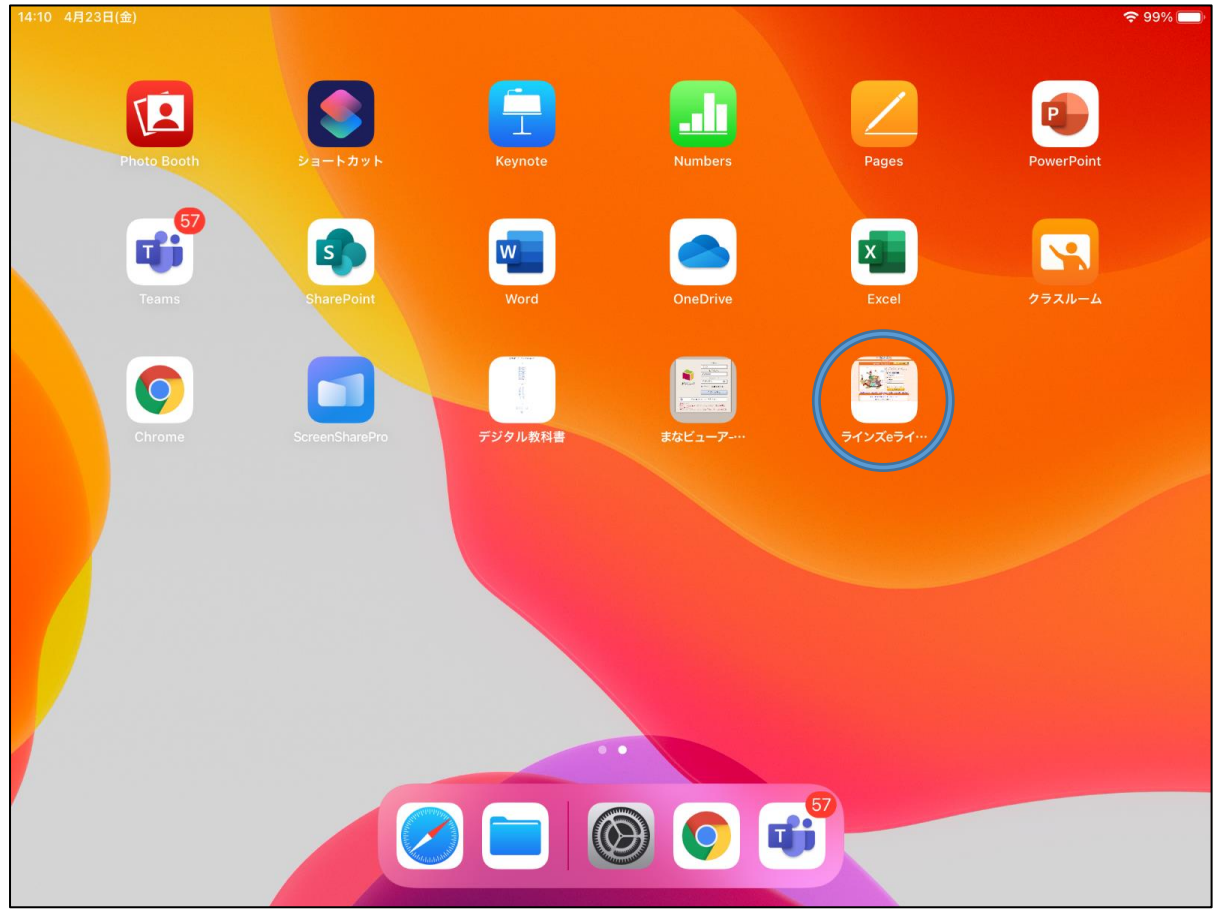

※ログインの際にはパスワードを求められます。